## Anschluss eines TarifManagers ISDN an eine Fritz!Box Fon

Der TarifManager ISDN wird einfach zwischen die NTBA und Ihrer Fritz!Box Fon eingebaut. Wie Sie Ihren TarifManager an die Fritz!Box Fon anschliessen können, entnehmen Sie bitte der Zeichnung.

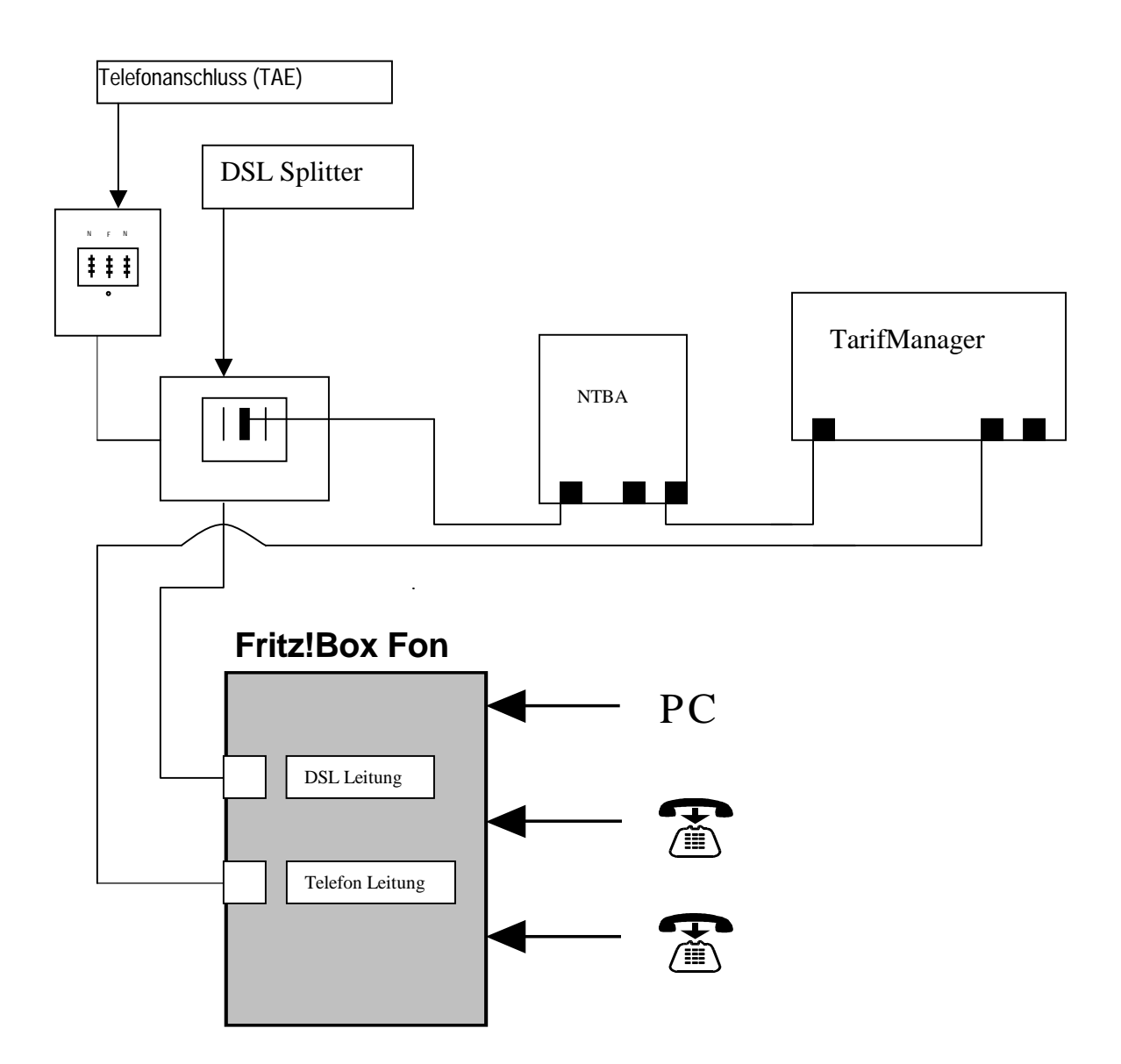

Nachdem Sie Ihren TarifManager, wie oben abgebildet, angeschlossen haben, müssen Sie jetzt Ihre Fritz!Box Fon programmieren, damit die Gespräche an das korrekte Netz weitergeleitet werden (Festnetz oder Voice over IP).

Dazu starten Sie zuerst Ihre Fritz!Box Fon Software, indem Sie in Ihren Browser **"fritz.box"** eingeben. Die Software wird jetzt gestartet.

Auf der linken Seite der Menüführung klicken Sie auf **"Telefonie**" und wählen den Menüpunkt **"Wahlregeln**".

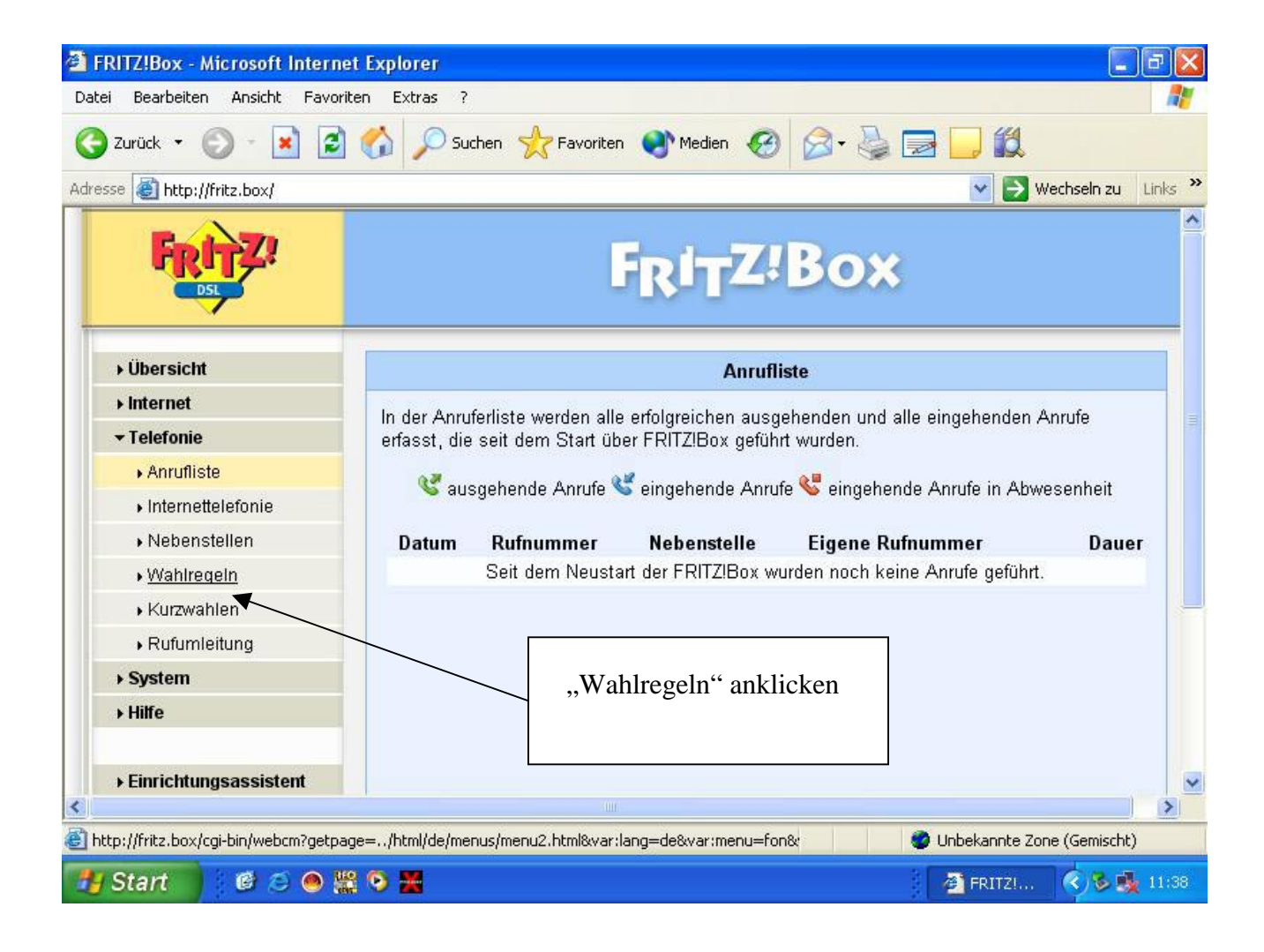

Folgendes Fenster wird geöffnet:

|                            |                    |                            | ~~~                 |
|----------------------------|--------------------|----------------------------|---------------------|
| 🌍 Zurück 🝷 🐑 👘 🛃 🚺         | Suchen 🎇 Favoriten | 💕 Medien 🕢 🖉 🍃 🔜 🛄         |                     |
| dresse 🕘 http://fritz.box/ |                    | 💌 🔁 We                     | ihseln zu 🛛 Links 🌺 |
|                            | 05                 | Internet: 032221917002 📉 🗙 | -                   |
|                            | 06                 | Internet: 032221917002 🛝 🗙 |                     |
|                            | 07                 | Internet: 032221917002 📖 🗙 |                     |
|                            | 0700               | Festnetz 🔍 🔀               |                     |
|                            | 08                 | Internet: 032221917002 🔍 🗙 |                     |
|                            | 0800               | Festnetz 🔍 🔀               |                     |
|                            | 09                 | Internet: 032221917002 📉 🗙 |                     |
|                            | 0900               | Festnetz 🔍 📉               |                     |
|                            | 110                | Festnetz 🔍                 |                     |
|                            | 112                | Festnetz                   |                     |
|                            | 118                | Festnetz 🔍 📉               |                     |
|                            |                    | Neue Wahlregel             |                     |
|                            |                    |                            |                     |
|                            |                    | Ubernehmen Abbrechen Hilf  | e                   |
|                            |                    |                            |                     |
|                            |                    |                            | ~                   |
|                            | 00                 |                            | >                   |

Jetzt scrollen Sie nach unten. Hier können Sie jetzt eine neue Wahlregel eingeben.

Sie klicken also auf die Schaltfläche "Neue Wahlregel".

Sie gelangen jetzt auf folgende Seite:

| rei Bearbeiten Ansicht Favoriten Extr | as ?                                  |        |
|---------------------------------------|---------------------------------------|--------|
| ) Zurück 👻 🕥 - 💽 🙆 🏑 🍃                | 🔎 Suchen 👷 Favoriten 🜒 🐼 🍃 🌄 🛄 🎇      |        |
| esse 🕘 http://fritz.box/              | 💌 🄁 Wechseln z                        | u Link |
|                                       | FRITZ!Box                             |        |
| → Übersicht                           | Neue Wahlregel                        |        |
| ▶ Internet                            | Defense handle 010                    |        |
| ▼ Telefonie                           |                                       |        |
| ▶ Anrufliste                          | Verbindung Festnetz Y                 |        |
| Internettelefonie                     | Ubernehr Internet: 032221917002 Hilfe |        |
| ▶ Nebenstellen                        | Sperren                               |        |
| ▶ Wahlregeln                          |                                       |        |
| ▶ Kurzwahlen                          |                                       |        |
| ▶ Rufumleitung                        |                                       |        |
| ▶ System                              |                                       |        |
| → Hilfe                               |                                       |        |
| → Einrichtungsassistent               |                                       |        |
|                                       |                                       |        |
| Fertig                                | 🥥 Unbekannte Zone (Gemise             | :ht)   |

Jetzt geben Sie in das Feld **"Rufnummerbereich"** Ziel(e) an welche Ihre Fritz!Box Fon über das Festnetz leiten soll. Erfahrungsgemäß sind das Mobilfunk- und Auslandsverbindungen. Diese sind in der Regel über **Call-by-Call** günstiger als Ihre Tarife über VoIP.

(Hinweis: Vergleichen Sie vorher Ihre VoIP-Tarife)

## Besipiel: **0171**

Unter Verbindung klicken Sie auf das drop down-Menü und wählen "Festnetz" aus. Jetzt drücken Sie auf **Übernehmen** und die neue Wahlregel wurde hinzugefügt. Das wiederholen Sie bitte mit jeder Vorwahl.

Grundsätzlich gilt:

017,016,015 sind Mobilfunknummern

**00** steht für jede Auslandverbindung

Die Programmierung müssen Sie mit mit jeder Vorwahl wiederholen.

Die programmierten Wahlregeln werden dann in dem u. a. Fenster sichbar.

Diese finden Sie jetzt im Menü wieder.

| 🗿 FF  | RITZ!Box - Microsoft Internet E | xplorer                |                        |                         | - 7 🛛      |  |  |  |
|-------|---------------------------------|------------------------|------------------------|-------------------------|------------|--|--|--|
| Datei | Bearbeiten Ansicht Favoriten    | Extras ?               |                        |                         | <b>1</b>   |  |  |  |
| G     | Zurück 🝷 🕥 - 💌 💈 🄇              | 🏠 🔎 Suchen 🤺 Favoriten | 🜒 Medien 🕢 🔗 💺         | 2 🗔 🛍                   |            |  |  |  |
| Adres | se 🕘 http://fritz.box/          |                        |                        | 💌 🛃 Wechseln            | zu Links » |  |  |  |
|       |                                 | 00688                  | Festnetz               |                         | ^          |  |  |  |
|       |                                 | 00690                  | Festnetz               |                         |            |  |  |  |
|       |                                 | 0087032                | Festnetz               |                         |            |  |  |  |
| ſ     |                                 | 0087117                | Festnetz               |                         |            |  |  |  |
|       | Naua                            | 0087132                | Festnetz               |                         |            |  |  |  |
|       | Wahlregel                       | 0088213                | Festnetz               |                         |            |  |  |  |
|       | die Sie                         | 0088216                | Festnetz               |                         | _          |  |  |  |
|       | hinzugefügt                     | 0171                   | Festnetz               |                         |            |  |  |  |
|       | haben.                          | 012                    | Festnetz               |                         |            |  |  |  |
|       |                                 | 012122                 | Internet: 032221917002 |                         |            |  |  |  |
|       |                                 | 012123                 | Internet: 032221917002 |                         |            |  |  |  |
|       |                                 | 0137                   | Festnetz               |                         |            |  |  |  |
|       |                                 | 018                    | Festnetz               |                         |            |  |  |  |
|       |                                 | 019                    | Festnetz               |                         |            |  |  |  |
|       |                                 | 02                     | Internet: 032221917002 |                         |            |  |  |  |
|       |                                 | 03                     | Internet: 032221917002 |                         | ~          |  |  |  |
| E Fe  | rtia                            | 300.5                  |                        | 🖉 Unbekannte Zone (Gemi | scht)      |  |  |  |
|       |                                 |                        |                        |                         |            |  |  |  |
| -0    |                                 | - m                    |                        |                         | 11:44      |  |  |  |

Um Ihren Tarifmanager ISDN auch nach dem Anschluss an Ihre Fritz!Box Fon programmieren zu können, müssen Sie noch eine zusätzliche Wahlregel eingeben. Der Tarifmanager ISDN wird mit Befehlen programmiert welche mit **999** beginnen. Um Ihre Fritz!Box Fon auch dafür einzurichten, gehen Sie bitte wie bei der Eingabe einer neuen Wahlregel vor. Die Wahlregel lautet **999** und muss für Festnetz konfiguriert werden.

Nach der erfolgreichen Programmierung ist der Tarifmanager für den Einsatz an Ihr Fritz!Box Fon eingerichtet.